以下手順を参照し、WindowsLiveMail 2012の設定を確認してください。 もし設定が以下のものと異なる場合は以下の設定への変更をお願いいたします。

1. WindowsLiveMail 2012 を起動します。

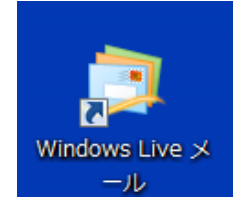

[受信トレイ] 画面が表示されます。
 設定を確認するアカウントを選択し、右クリックをして[プロパティ]をクリックします。

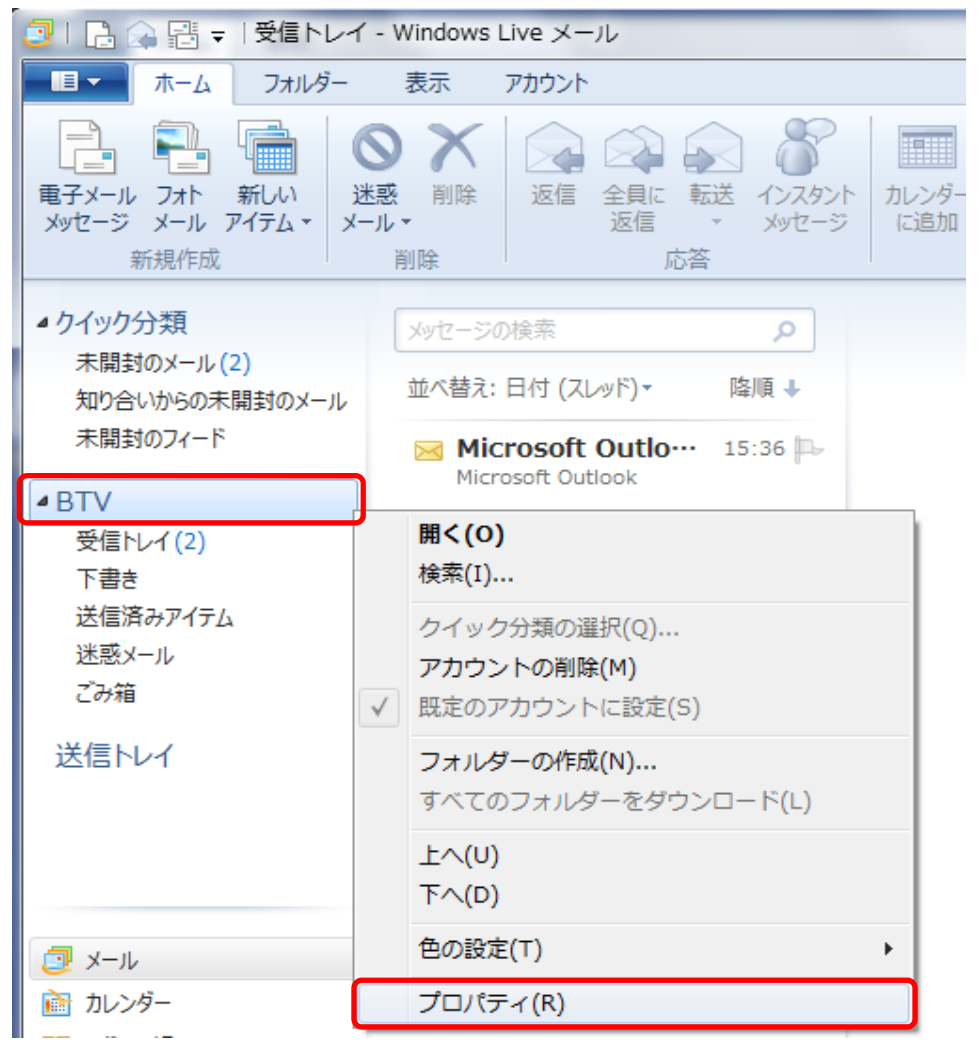

3. [プロパティ] 画面が表示されますので、[詳細設定]のタブをクリックします。 以下画面の通り、[送信メール(SMTP)(O)] が 587 となっているかを確認してください。 25 等、587 以外の場合、587 へ修正してください。

| דע לבולדי X                          |  |  |
|--------------------------------------|--|--|
| 全般 サーバー セキュリティ 詳細設定                  |  |  |
| サーバーのボート番号                           |  |  |
| 送信メール (SMTP)(O): 587 既定値を使用(U)       |  |  |
| □ このサーバーはセキュリティで保護された接続 (SSL) が必要(Q) |  |  |
| 受信メール (POP3)(I): 110                 |  |  |
| □ このサーバーはセキュリティで保護された接続 (SSL) が必要(C) |  |  |
| サーバーのタイムアウト(T)                       |  |  |
| 短い                                   |  |  |
| 送信                                   |  |  |
| □ 次のサイズよりメッセージが大きい場合は分割する(B) 60 → KB |  |  |
| 配信                                   |  |  |
|                                      |  |  |
| 🔲 サーバーから削除する(R) 5 🚔 日後               |  |  |
| ☑ [ごみ箱]を空にしたら、サーバーから削除(M)            |  |  |
|                                      |  |  |
| OK キャンセル 適用(A)                       |  |  |

(プロパティ) 画面で[サーバー]のタブをクリックします。
 以下画面の通り、[このサーバーは認証が必要(V)]にチェックが入っているかを確認してください。
 チェックが入っていない場合はチェックを入れてください。
 [次のアカウントとパスワードでログオンする(L)]にチェックが入っているかを確認してください。
 チェックが入っていない場合はチェックを入れ、[設定(E)]をクリックしてください。

| <ul> <li>BTV プロパティ</li> <li>金級 サーバー 2キュリティ 詳細設定</li> </ul> | X  |
|------------------------------------------------------------|----|
| サーバー情報                                                     | _  |
| 受信メール サーバーの種類(M) POP3                                      |    |
| 受信メール (POP3)(I): pop.btvm.ne.jp                            |    |
| 送信メール (SMTP)(U): smtp.btvm.ne.jp                           |    |
| 受信メール サーバー                                                 | -  |
| ユーザー名(A): btv                                              |    |
| パスワード(D): ●●●●●●●●                                         |    |
| √ パスワードを保存する(W)                                            |    |
| ◎ クリア テキスト認証を使用してログオンする(C)                                 |    |
| ○ セキュリティで保護されたパスワード認証でログオンする(S)                            |    |
| ○ 認証された POP (APOP) を使用してログオンする(P)                          |    |
| 送信メール サーバー                                                 | -  |
|                                                            | כ  |
| OK キャンセル 適用(/                                              | 4) |

5. [送信メールサーバー] 画面が表示されます。 以下画面の通り、[次のアカウントとパスワードでログオンする(0)]にチェックが入っているかを確認してく ださい。チェックが入っていない場合はチェックを入れ、[アカウント名(C)]にメールアドレスを入力し、[パス ワード(P)]にメールのパスワードを入力して[OK]をクリックしてください。

| 送信メール サーバー                    |
|-------------------------------|
| ログオン情報                        |
| ○ 受信メール サーバーと同じ設定を使用する(U)     |
| ◎ 次のアカウントとパスワードでログオンする(0)     |
| アカウント名(C): btv@btvm.ne.jp     |
| パスワード(P): ・・・・・・・             |
|                               |
| セキュリティで保護されたパスワード認証でログオンする(S) |
| OK キャンセル                      |

6. [プロパティ] 画面が表示されます。 [OK]をクリックしてください。

| 🛃 BTV プロパティ                       |
|-----------------------------------|
| 全般 サーバー セキュリティ 詳細設定               |
| サーバー情報                            |
| 受信メール サーバーの種類(M) POP3             |
| 受信メール (POP3)(I): pop.btvm.ne.jp   |
| 送信メール (SMTP)(U): smtp.btvm.ne.jp  |
| 受信メール サーバー                        |
| ユーザー名(A): btv                     |
| パスワード(D):                         |
|                                   |
| ◎ クリア テキスト認証を使用してログオンする(C)        |
| ◎ セキュリティで保護されたパスワード認証でログオンする(S)   |
| ◎ 認証された POP (APOP) を使用してログオンする(P) |
| 送信メール サーバー                        |
| ✓ このサーバーは認証が必要(V)                 |
|                                   |
| OK キャンセル 適用(A)                    |